Manual de usuario

# PLAZO FIJO

# HOME BANKING PAMPA PERSONAS

Fecha 15/12/2015 Versión 1

## CONTENIDO

| 1 | ACCESO A HOME BANKING            | . 3 |
|---|----------------------------------|-----|
| 2 | CONSTITUCIÓN DE PLAZO FIJO       | . 3 |
| 3 | CONFIGURAR RENOVACIÓN AUTOMÁTICA | .6  |
| 4 | CONSULTA DE TASAS                | .7  |
| 5 | CONSULTA DE TENENCIA             | . 8 |

### 1 ACCESO A HOME BANKING

A través de la página web del Banco de La Pampa SEM, ingresar a <u>Home Banking</u>, y registrarse con Usuario y Contraseña:

| Preguntas Frecuentes Información de Home Banking Términos y Condiciones Seguridad del Sistema                                                                                                    |                                            |
|----------------------------------------------------------------------------------------------------|--------------------------------------------|
| Banco de La Pampa                                                                                                    | 7                                          |
| Usuario                                                                                                    | Æ.                                         |
|                                                                                                    |                                            |
| Lienvenidos a                                                                                                    | home banking<br>Pampa personas             |
| <b>IMPORTANTE</b> Recuerde que esta Entidad no envía correos electrónicos (e-mail) ni<br>realiza llamados teléfonicos para solicitar cambio o confirmación de datos personales (nro<br>de cuenta, nombre de usuario, clave de acceso). Red Unit S.A. en ningún caso se<br>comunicará con Ud. requiriéndole este tipo de información. | r Vierra<br>SECURED<br>powered by Symanter |

# 2 CONSTITUCIÓN DE PLAZO FIJO

Para la constitución de plazo fijo el usuario deberá seleccionar la solapa "Inversiones" y luego "Constitución":

| Banco d                                                    | Inicio Contacto Salir<br>le La Pampa                                                                                                    | Bienvenido Lennon, John<br>Útlima entrada 11/12/2015 14:24 |
|------------------------------------------------------------|----------------------------------------------------------------------------------------------------|------------------------------------------------------------|
| Preguntas Frecuentes                                       | Operaciones Disponibles   Seguridad del Sistema   Mapa del Sitio                                                                                                    |                                                            |
| ightarrow Posición Consolida                               | ada                                                                                                    | Opciones Personales                                        |
| Posición Consolidada<br>Cuentas<br>Transferencias<br>Pagos | Posición Consolidada                                                                                                    | Buscador<br>Saldos                                         |
| Compras<br>Préstamos<br>Tarjetas de Crédito                | Cuentas                                                                                                    |                                                            |
| Seguros                                                    | Cuentas                                                                                                    | $\odot$                                                    |
| Inversiones<br>Servicio AFIP<br>PampaClub                  | Plazo Fijo         sero         Disponible         Saldo 5*           Tenencia         330010000005814         0,00         227.716           Constitución         aldo Total en \$ 227.716,68         en U\$ | Saldo USS*<br>68 Sin Dato<br>5 Sin Datos                   |

Se despliega la siguiente pantalla:

| Banco de                                                                                                    | Inicio Contacto Salir                                                                                                    | Bienvenido Lennon, John<br>Última entrada 11/12/2015 14:24 |
|----------------------------------------------------------------------------------------------------|----------------------------------------------------------------------------------------------------|------------------------------------------------------------|
| Preguntas Frecuentes   C                                                                                     | peraciones Disponibles   Seguridad del Sistema   Mapa del Sitio                                                                                                    |                                                            |
| Inversiones      Plazo                                                                                       | Fijo > Constitución                                                                                                    | Opciones Personales                                        |
| Posición Consolidada<br>Cuentas<br>Transferencias                                                            | Constituir Plazo Fijo                                                                                                    | Buscador<br>Saldos                                         |
| Pagos<br>Compras<br>Préstamos<br>Tarjetas de Crédito<br>Seguros<br>Inversiones<br>Servicio AFIP<br>PampaClub | Términos y condiciones<br>LOS DEPOSITOS EN PESOS Y EN MONEDA EXTRANJERA CUENTAN CON<br>LA GARANTIA DE HASTA \$ 350.000 EN LAS OPERACIONES A NOMBRE<br>DE DOS O MAS PERSONAS, LA GARANTIA SE PRORRATEARA ENTRE SUS<br>TITULARES. EN NINGUN CASO, EL TOTAL DE LA GARANTIA POR<br>PERSONA Y POR DEPOSITO PODRA EXCEDER DE \$ 350.000<br>CUALQUIERA SEA EL NUMERO DE CUENTAS Y/O DEPOSITOS. LEY<br>24.485, DECRETO 540/95 Y COM. 'A' 2337 Y SUS MODIFICATORIAS Y<br>COMPLEMENTARIAS. SE ENCUENTRAN EXCLUIDOS LOS CAPTADOS A<br>TASAS SUPERIORES A LA DE LA REFERENCIA. EXCEPTO LOS DEPOSITOS<br>A PLAZO FIJO EN PESOS CONCERTADOS A LA TASA DE INTERES FIJA<br>MINIMA-, LOS QUE HAYAN CONTADO CON INCENTIVOS O<br>RETRIBUCIONES ESPECIALES DIFERENTES DE LA TASA DE INTERES, LOS<br>ADQUIRIDOS POR ENDOSO Y LOS EFECTUADOS POR PERSONAS<br>VINCULADAS A LA ENTIDAD FINANCIERA. LA PROVINCIA DE LA PAMPA,<br>CONFORME LEY 1949, GARANTIZA LOS DEPOSITOS Y TODO TIPO DE<br>OPERACIONES FINANCIERAS PASIVAS QUE REALICE EL BANCO) E LA<br>PAMPA S.E.M. (ART. 16 DE LA CARA ORGANICA DEL BANCO). | s                                                          |

El usuario lee y acepta **Términos y Condiciones** seleccionando el check box habilitado al efecto. Caso contrario si no coloca la tilde en el check box, la aplicación impide continuar con la operación.

Al aceptar términos y condiciones el usuario visualiza una pantalla donde debe seleccionar la cuenta débito para la constitución del plazo fijo:

| Banco de l                                                                     | La Pampa                           |              | Contacto     | Salir                                                                                                    | Bi<br>Última | envenido Lennon, John<br>entrada 11/12/2015 14:24 | 1            |
|--------------------------------------------------------------------------------|------------------------------------|--------------|--------------|----------------------------------------------------------------------------------------------------|--------------|---------------------------------------------------|--------------|
| Preguntas Frecuentes Opera                                                     | ciones Disponibles   Seguridad del | Sistema   Ma | pa del Sitio |                                                                                                    |              |                                                   |              |
| 🔺 🔪 Inversiones 🔪 Plazo Fijo                                                   | Constitución                       |              |              |                                                                                                    |              | Opciones I                                        | Personales 🕻 |
| Posición Consolidada<br>Cuentas<br>Transferencias                              | Constituir Plazo Fi                | jo           |              |                                                                                                    |              | Buscador<br>Saldos                                | P            |
| Pagos<br>Compras<br>Préstamos<br>Tarjetas de Crédito<br>Seguros<br>Inversiones | Seleccione Cuenta                  | Ingrese o    | datos<br>-   |                                                                                                    |              |                                                   |              |
| PampaClub                                                                      | Tipo de Cuenta                     |              | Mon.         | Número                                                                                                    | Saldo        |                                                   |              |
|                                                                                | Cuenta Corriente                   |              | s            | 00300010000005814                                                                                                    | 227.716,68   | Seleccionar                                       |              |
|                                                                                |                                    | 14           | 4 1          | /1 ▶ ▶∥                                                                                                    |              |                                                   |              |
|                                                                                | imprimir                           |              |              |                                                                                                    | descargar    |                                                   |              |
|                                                                                | Confirmar y c                      | onstituir Pl | azo Fijo     | Image: A start of the start of the start |              |                                                   |              |

A continuación se cargan los datos del plazo fijo, debiendo el usuario indicar si es con renovación o sin renovación, el monto y el plazo del mismo:

#### Manual de usuario

| Banco de <b>La Pampa</b>                                       | o Contacto Salir                  | Bienvenido Lennon, John<br>Útima entrada 11/12/2015 14:24 |
|----------------------------------------------------------------|-----------------------------------|-----------------------------------------------------------|
| Preguntas Frecuentes   Operaciones Disponibles   Seguridad del | Sistema   Mapa del Sitio          |                                                           |
| inversiones $ angle$ Plazo Fijo $ angle$ Constitución          |                                   | Opciones Personales                                       |
| Posición Consolidada                                           |                                   | Buscador                                                  |
| Cuentas Constituir Plazo Fi                                    | jo                                | Saldos                                                    |
| Transferencias                                                 |                                   |                                                           |
| Pagos Seleccione Cuenta                                        | Ingrese datos                     |                                                           |
| Compras                                                        |                                   |                                                           |
| Préstamos Cuenta Corriente 👻                                   | Plazo Fijo 🔺                      |                                                           |
| Tarjetas de Crédito 00300010000005814                          |                                   |                                                           |
| Seguros                                                        |                                   |                                                           |
| Inversiones                                                    |                                   |                                                           |
| Servicio AFIP Tipo de Plazo Fijo                               | Plazo Fijo Tradicional 🗸          |                                                           |
| PampaClub Clase de Renovación                                  | Sin Renovación (Acred. al Vto.) 🗸 |                                                           |
| Heate                                                          | 1000                              |                                                           |
| Monto                                                          | 1000                              |                                                           |
| Plazo en Días                                                  | 30 ×                              |                                                           |
|                                                                |                                   |                                                           |
|                                                                |                                   |                                                           |

Al confirmar la constitución, el sistema solicita el ingreso de la Clave de Home Banking:

| Constituir Plazo Fijo                                                                                                    | 🗙 cerrar                         |
|----------------------------------------------------------------------------------------------------|----------------------------------|
| Plazo Fijo                                                                                                    |                                  |
| Cuenta Corriente 00300010000005814<br>Tipo de Plazo Fijo: Plazo Fijo Tradicional   Plazo:<br>30 dias<br>Clase de Renovación: Sin Renovación (Acred. al Vto.) | Monto: \$1000<br>Tasa:<br>23,581 |
| ¿Está seguro que desea constituir el Plazo<br>Clave Aceptar                                                                                                  | Fijo?<br>Cancelar                |

Luego de ingresada la clave por parte del usuario en forma correcta, el sistema muestra el comprobante de la operación con el siguiente detalle:

| Constituir Plazo Fijo                         | × cerrar |
|-----------------------------------------------|----------|
| Banco de <mark>La Pampa</mark>                |          |
| Fecha: 14/12/15 Hora: 09:42:01                |          |
| Canal: Home Banking Nro Transacción: 00023064 |          |
| Datos Cuenta                                  |          |
| Cuenta: Cuenta Corriente 00300010000005814    |          |
| Datos Plazo Fijo                              |          |
| INTRANSFERIBLE TRADICIONAL                    |          |
| DEPOSITO NRO: 80000251                        |          |
| SOC ACOP DE CEREALES ZONA BBL                 |          |
| CAPITAL 1.000,00                              |          |
| INTERES 19,38                                 |          |
| MONTO 1.019,38                                |          |
| PLAZO 30 ALTA 14/12/2015                      |          |
| VENCIMIENTO: 13/01/2016                       |          |
| TNA 23,5810% TEM 1,9380%                      |          |
| ACREDITA EN CTA CC00300010000005814           |          |
|                                               |          |
| E Imprimir Descargar                          |          |

#### 3 CONFIGURAR RENOVACIÓN AUTOMÁTICA

Para la configuración de la renovación automática el usuario deberá seleccionar la solapa "Inversiones" y luego "Renovación Automática":

| Banco de                                                                           | e <b>La Pampa</b>                                                                                                    | icio Contacto                                       |                                  | Salir                                   |                                          | Bienvenido Lennon, Johr<br>Última entrada 11/12/2015 14:24 | 6          |
|------------------------------------------------------------------------------------|----------------------------------------------------------------------------------------------------|-----------------------------------------------------|----------------------------------|-----------------------------------------|------------------------------------------|------------------------------------------------------------|------------|
| Preguntas Frecuentes   0                                                           | Operaciones Disponibles   Seguridad                                                                                  | del Sistema   Mapa del Sitio                        |                                  |                                         |                                          |                                                            |            |
| n > Posición Consolidada                                                           | a                                                                                                    |                                                     |                                  |                                         |                                          | Opciones                                                   | Personales |
| Posición Consolidada<br>Cuentas<br>Transferencias<br>Pagos<br>Compras<br>Préstamos | Posición Consoli<br>descargar posición<br>Cuentas                                                                    | dada<br>consolidada 💭 💭 i                           | mprimir posic                    | ión consolidada                         | )                                        | Buscador<br>Saldos                                         | P          |
| Tarjetas de Crédito<br>Seguros<br>Inversiones<br>Servicio AFIP<br>PampaClub        | Cuentas<br>Plazo Fijo<br><u>Tenencia</u><br><u>Consulta de Tasas</u><br><u>Constitución</u><br>Renovación Automática | nero<br>D300010000005814<br>Aldo Total <b>en \$</b> | Disponible<br>0,00<br>227.716,68 | Saldo \$*<br>227.716,68<br>3 en U\$S Si | ⊙<br>Saldo USS*<br>Sin Dato:<br>in Datos |                                                            |            |

Se visualiza una pantalla con la lista de plazo fijos vigentes:

| Banco d                                           | e <b>La Pamp</b> a                | Inicio Conta                 | cto Salir | Bienvenido Lennor<br>Última entrada 14/12/201 | n, John<br>5 09:33 |
|---------------------------------------------------|-----------------------------------|------------------------------|-----------|-----------------------------------------------|--------------------|
| Preguntas Frecuentes                              | Operaciones Disponibles   Segurid | lad del Sistema   Mapa del S | itio      |                                               |                    |
| $\land$ $\rangle$ Inversiones $\rangle$ Pla:      | zo Fijo 🔪 Renovación Automática   |                              |           | Оро                                           | ciones Personales  |
| Posición Consolidada<br>Cuentas<br>Transferencias | Configurar Rer                    | novación Automát             | ica       | Buscador<br>Saldos                            | •                  |
| Pagos                                             | Plazos Fijos                      |                              |           | Θ                                             |                    |
| Compras<br>Préstamos                              | Certificado                       | Vto.                         | Capital   |                                               |                    |
| Tarjetas de Crédito                               | 80000239                          | 15/01                        | 20.001,00 |                                               |                    |
| Seguros                                           | 80000241                          | 26/02                        | 20.002,00 |                                               |                    |
| Inversiones                                       | 80000242                          | 03/02                        | 20.003,00 |                                               |                    |
| Servicio AFIP                                     | 80000244                          | 08/02                        | 20.004,00 |                                               |                    |
| PampaClub                                         | 80000245                          | 20/01<br>Dácina 1            | 20.005,00 |                                               |                    |

El usuario deberá seleccionar el plazo fijo que desea modificar la configuración de la renovación automática:

| Preguntas Frecuentes         Operaciones Disponibles         Seguridad del Sistema         Mapa del Sitio           Mi       > Inversiones >       Plazo Fijo >       Renovación Automática         Posición Consolidada       Configurar Renovación Automática       Susce |                                                |
|----------------------------------------------------------------------------------------------------|------------------------------------------------|
| A provinción Automática      Busco      Configurar Renovación Automática      Configurar Renovación Automática      Configurar Renovación Automática                                                                                                    |                                                |
| Posición Consolidada Busca<br>Configurar Renovación Automática                                                                                                    | Opciones Personales                            |
| Transferencias                                                                                                    | ador<br>os                                     |
| Pagos 📀 📀                                                                                                    |                                                |
| Compras  Certificado  Vto.  Capital                                                                                                    |                                                |
| Tarjetas de Crédito         Acción al Vto.           Seguros         80000239         15/01         20.001,00         Acción al Vto.                                                                                                    |                                                |
| Inversiones Seleccione                                                                                                    |                                                |
| Servicio AFIP         Sin Renovaci           PampaClub         80000241         26/02         20.002,00         Renovación                                                                                                    | ión (Acred. al Vto.)<br>Total (Capital + Int.) |
| 80000242 03/02 20.003,00                                                                                                    | Cancetar                                       |
| 80000244 08/02 20.004,00                                                                                                    |                                                |
| 80000245 20/01 20.005,00                                                                                                    |                                                |

Deberá seleccionar alguna de las siguientes opciones:

- Sin Renovación (Acred. al Vto.)
- Renovación Total (capital +int.)

Al presionar el botón "Aceptar", el sistema solicita el ingreso de la Clave de Home Banking:

| Renovación Automática de Plazos Fijos                                               | × cerrar |
|-------------------------------------------------------------------------------------|----------|
| Banco de La Pampa<br>Acción al vencimiento nueva: Renovación Total (Capital + Int.) |          |
| ¿Está seguro que desea realizar la siguiente renovación?<br>Clave Aceptar Cancelar  |          |

Luego de ingresada la clave por parte del usuario en forma correcta, el sistema muestra el comprobante de la operación con el siguiente detalle:

| Comprobante Plazo Fijo                                            |                              | 🗙 cerrar |
|-------------------------------------------------------------------|------------------------------|----------|
| Banco de <mark>La l</mark>                                        | Pampa                        |          |
| Fecha: 14/12/2015                                                 | Hora: 10:56:51               |          |
| Canal: Home Banking                                               | Nro Transacción:<br>00023174 |          |
| Nro Certificado:<br>Datos Plazo Fijo:<br>INTRANSFERIBLE TRADICION | AL                           |          |
| DEPOSITO NRO:                                                     | 80000239                     |          |
| SOC ACOP DE CEREALES ZON<br>CAPITAL                               | A BBL<br>20.001.00           |          |
| INTERES                                                           | 454,18                       |          |
| MONTO                                                             | 20.455,18                    |          |
| PLAZO 35 ALT                                                      | A 11/12/2015                 |          |
| RENOVACION TOTAL:<br>TNA 23,6810% T                               | 15/01/2016<br>EM 1,9430%     |          |
|                                                                   |                              |          |
| imprimir descargar                                                |                              |          |

#### 4 CONSULTA DE TASAS

El usuario podrá consultar las tasas de plazo fijo por importe o por plazo. Deberá seleccionar la solapa "Inversiones" y luego "Consulta de tasas":

• Consulta por Importe:

#### Manual de usuario

| Preguntas Frecuentes   Operac                 | ciones Disponibles   Seguridad del Sistema   Mapa del Sitio                                                                           |                       |
|-----------------------------------------------|----------------------------------------------------------------------------------------------------|-----------------------|
| ightarrow Inversiones $ ightarrow$ Plazo Pijo | Consulta de Tasas                                                                                                    | Opciones Personales ( |
| Posición Consolidada<br>Cuentas               | Consultar Plazos y Tasas de Inversiones                                                                                               | Buscador<br>Saldos    |
| Transferencias<br>Pagos<br>Compras            | Realice su consulta:                                                                                                    |                       |
| Testamos                                      | Tipo de Plazo Fijo Plazo Fijo Tradicional 🔻                                                                                           |                       |
| Seguros                                       | Tipo de Consulta: Por importe a Invertir 🔻                                                                                            |                       |
| Servicio AEIP                                 | Importe: 1000                                                                                                    |                       |
| ?ampaClub                                     | Resultados:                                                                                                    |                       |
|                                               | Fecha: 14/12/15 Hora: 15:05:20<br>Nro. de Transacción: 00023653                                                                       |                       |
|                                               | INTRANSFERIBLE TRADICIONAL<br>DESDE: 1.000,00<br>HASTA: 9.999,99<br>PLAZO HASTATNA HASTA<br>44 23,5810%<br>59 26,9000%<br>89 27,0500% |                       |
| Mis Accesos Frecuentes 🐣                      | imprimir descargar                                                                                                    |                       |

• Consulta por plazo:

| $\blacksquare$ $>$ Inversiones $>$ Plazo Pijo $>$ | Consulta de Tasas                                                                                                    | Opciones Personales O |
|---------------------------------------------------|----------------------------------------------------------------------------------------------------|-----------------------|
| Posición Consolidada<br>Cuentas                   | Consultar Plazos y Tasas de Inversiones                                                                                                    | Buscador<br>Saldos    |
| Transferencias                                    |                                                                                                    |                       |
| Pagos                                             | Realice su consulta:                                                                                                    |                       |
| Compras                                           |                                                                                                    |                       |
| Préstamos                                         | Tipo de Plazo Fijo Plazo Fijo Tradicional 🔻                                                                                                    |                       |
| Tarjetas de Crédito                               |                                                                                                    |                       |
| Seguros                                           | Tipo de Consulta: Por plazo de Inversión 🔻                                                                                                    |                       |
| Inversiones                                       |                                                                                                    |                       |
| Servicio AFIP                                     | Plazo en días: 30                                                                                                    |                       |
| PampaClub                                         | Aceptar                                                                                                    |                       |
|                                                   | Resultados:                                                                                                    |                       |
|                                                   | Fecha: 14/12/15 Hora: 15:05:43                                                                                                    |                       |
|                                                   | Nro. de Transacción: 00023660                                                                                                    |                       |
|                                                   | INTRANSFERIBLE TRADICIONAL<br>DESDE: 30<br>HASTA: 44<br>IMPORTE HASTATNA HASTA<br>9.999,99 23,5810%<br>49.999,99 23,7810%                                                                                                    |                       |
| Nis Accesos Frecuentes ; 😌                        | terret in the second second se |                       |

#### 5 CONSULTA DE TENENCIA

El usuario deberá seleccionar la solapa "Inversiones" y luego "Tenencia". A continuación seleccionar el plazo fijo que se desea consultar:

| Banco de                                                  | La Pan                   | npa                 | Contacto        | Sanr                                 | Bienvenido blp, sistemas<br>Última entrada 14/12/2015 14:11 |
|-----------------------------------------------------------|--------------------------|---------------------|-----------------|--------------------------------------|-------------------------------------------------------------|
| Preguntas Frecuentes   Opera                              | aciones Disponibles   Se | guridad del Sistema | Mapa del Sitio  |                                      |                                                             |
| nversiones > Plazo Fi                                     | ijo 🔪 Tenencia           |                     |                 |                                      | Opciones Personales                                         |
| Posición Consolidada<br>Cuentas<br>Transferencias         | Consultar                | Tenencias d         | le Plazos Fijos |                                      | Buscador<br>Saldos                                          |
| Pagos                                                     | Plazos Fijo              | os                  |                 |                                      |                                                             |
| ompras                                                    | Certificado              | Vto.                | Capital         | Cuenta                               |                                                             |
| rrestamos<br>"arjetas de Crédito<br>ieguros<br>nversiones | 80000098                 | 27/11               | 1.008,00        | Caja de Ahorro<br>010001700020112239 | Seleccionar                                                 |
| ervicio AFIP<br>PampaClub                                 | 80000103                 | 14/12               | 1.005,00        | Caja de Ahorro<br>010001700020112239 |                                                             |
|                                                           | 80000106                 | 02/12               | 1.000,00        | Caja de Ahorro<br>010001700020112239 |                                                             |
|                                                           | 80000116                 | 14/12               | 1.000,00        | Caja de Ahorro<br>010001700020112239 |                                                             |
|                                                           | 80000117                 | 10/12               | 1.006,00        | Caja de Ahorro<br>010001700020112239 |                                                             |
|                                                           |                          |                     | ∉ Página 3 👂    | *C E I                               |                                                             |
|                                                           | imprimir                 | 👃 descarg           | ar              | "S.E.U                               | 3.0.                                                        |

Al presionar el botón "Seleccionar" se visualiza el comprobante con los datos del plazo fijo:

| Ban                       | co de <mark>La F</mark>                          | Pampa                    |  |
|---------------------------|--------------------------------------------------|--------------------------|--|
| Fecha:                    | 14/12/2015 Ho                                    | ra: 15:06:46             |  |
| Canal:                    | Home Banking Nr                                  | o. Transacción: 00023673 |  |
| Datos                     | Cuenta                                           |                          |  |
| Cuenta<br>010001<br>Datos | : Caja de Ahorro e<br>700020112239<br>Plazo Fijo | n Pesos                  |  |
|                           | INTRANSFERIBLE                                   | TRADICIONAL              |  |
|                           | DEPOSITO NRO:<br>SUAREZ IRMA NO                  | 8000098<br>DEMI          |  |
|                           | CAPITAL                                          | 1.008,00                 |  |
|                           | INTERES                                          | 19,54                    |  |
|                           | MONTO                                            | 1.027,54                 |  |
|                           | PLAZO 30                                         | ALTA 28/10/2015          |  |
|                           | VENCIMIENTO:                                     | 27/11/2015               |  |
|                           | TNA 23.5800%                                     | TEM 1,9380%              |  |